# TANGO BROCHURE GUIDE springboard

Here are the steps to follow if your child has received a Tango Rewards Brochure, which will be delivered during or after your program's Learning Bonus Celebration. You may already have it! To redeem your reward, follow these steps below. **Please redeem your child's reward within 3 months of receiving it!** 

### **Step 1: Look for Your Code**

You should have received a Tango Digital Rewards Brochure from your Program Leader. On the brochure, look for the unique code that corresponds to your child's reward. Enter this code at the link: <u>www.rewardlink.io/redeem</u>

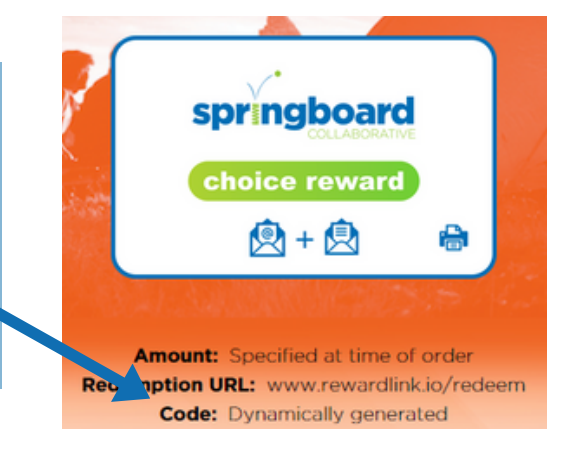

# **Step 2: Scroll Through Your Options**

The code takes you to your own Tango rewards website where you can redeem your student's rewards for different gift cards. We encourage families to select gift card options together with their Springboard students.

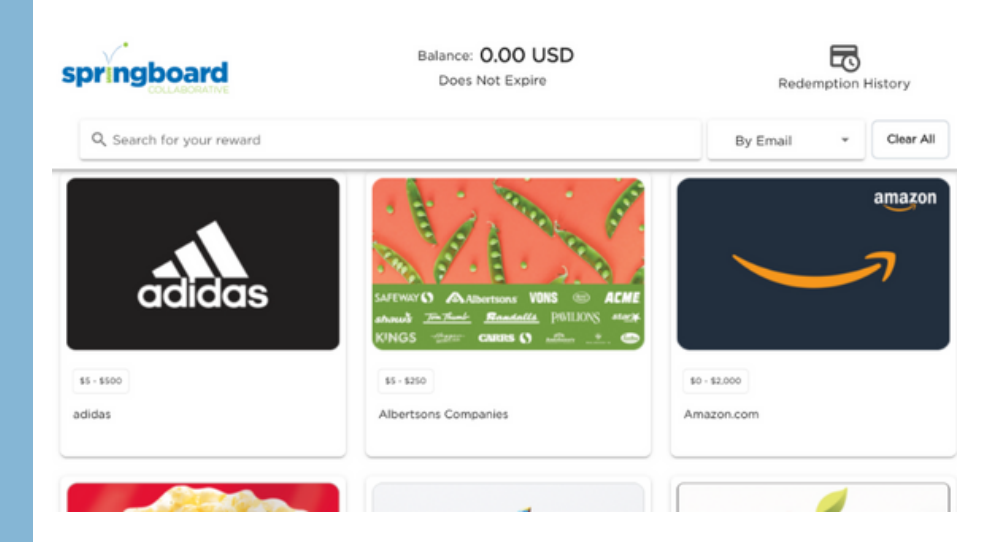

Practice the steps at this link: www.tangocard.com/awesome-to-receive

# Step 3: Choose Your Gift Card

#### Click on a gift card, choose an amount to put on it, and click "Add to Cart" or "Checkout."

Hint: You can split your amount into multiple gift cards! Select an amount less than your child's reward, click "Add to Cart," and keep scrolling!

| Select Amount | × |
|---------------|---|
| 5 USD         | • |
| Checkout      |   |
| or            |   |
| Add To Cart   |   |

### **Step 4: Checkout**

To finish, click "Cart" or "Checkout." Follow the steps to enter your name and email or mailing address to receive your gift card. Complete and Review your order.

| Checkout<br>Review and complete order                      |                                                     |                            |
|------------------------------------------------------------|-----------------------------------------------------|----------------------------|
| Digital delivery will be sent to                           | Deview order                                        | Total Itams                |
| First Name (required)                                      | Review order                                        | Total Kents                |
| Parent First Name                                          | giftpox.com<br>Product Vouchers Multi-Brand GiftPax | EDIT REMOVE                |
| - Last Name                                                | Creek HEEL CONCIONS 10.00 USD                       |                            |
| Parent Last Name                                           | Treiza G Asse                                       |                            |
| r- Email Address (required)                                |                                                     |                            |
| demo@tangocard.com                                         | Total: 10.00 USD                                    |                            |
| The recipient email has been pre-populated for this Reward | ink.                                                |                            |
|                                                            |                                                     |                            |
|                                                            | Keturn To Catalog                                   | Review & Complete My Order |

### **Step 5: Confirm and Redeem**

Look for an email with your egift card sent to the email address you entered in Step 5. You will receive a separate email for each e-gift card you redeem.

For example: If you chose an Amazon gift card, look for an email from noreply@tangocard.com with your Amazon gift card!

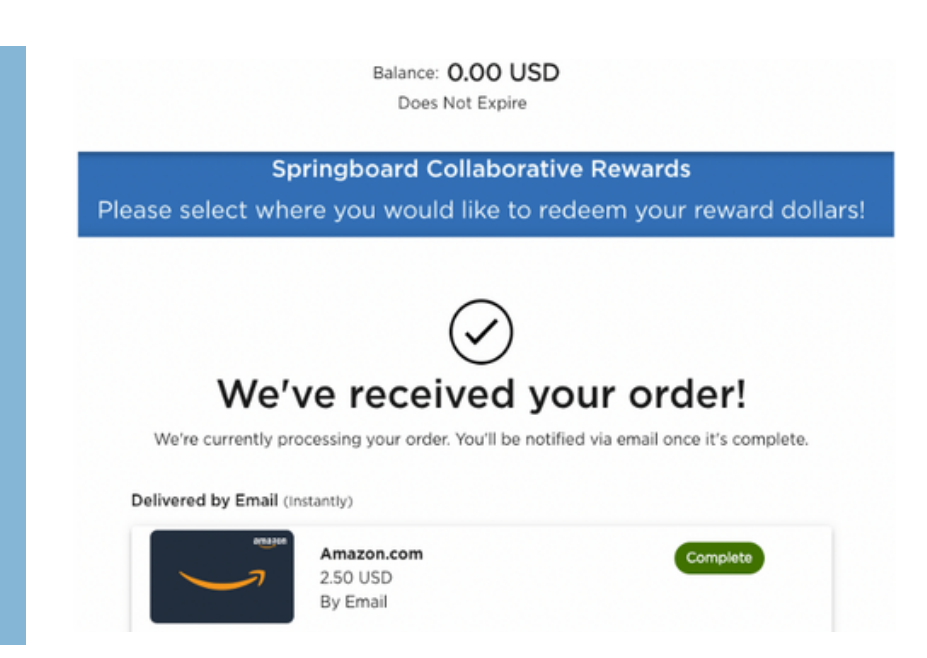

#### Questions or Problems? Please visit: help.tangocard.com